## Instructions for a Student to fix Zoom login.

- 1. Go to this URL <u>https://zoom.us/signin</u>
- 2. Click Sign In with Google (you may have to scroll down) Do not fill in an email address/password on this screen.

| Ema    | il Address                                            |                          |
|--------|-------------------------------------------------------|--------------------------|
| Passwe | ord                                                   |                          |
| Pass   | word                                                  | Forgot?                  |
| apply. |                                                       | Seture for               |
|        |                                                       | Sign in                  |
| 🖌 Sta  | y signed in                                           | New to Zoom? Sign Up Fre |
| Sta    | y signed in                                           | New to Zoom? Sign Up Fre |
| Sta    | y signed in<br>Sign in with SSO                       | New to Zoom? Sign Up Fre |
| Sta    | y signed in<br>Sign in with SSO<br>Sign in with Googl | New to Zoom? Sign Up Fre |

- 3. Enter student-id@fusd1.org and StudentVue or FUSD Google password (It might not ask you to do this.)
- 4. Click Consolidate into Account

| 🕒 Graph 🔹 🔳 Optice Associate Manualise (2), 4 🛛 🕂                                                                                                    |                                                                                                    |                                                                                                    |                                                                    |                                                                 |
|----------------------------------------------------------------------------------------------------|----------------------------------------------------------------------------------------------------|----------------------------------------------------------------------------------------------------|--------------------------------------------------------------------|-----------------------------------------------------------------|
| + + C • southant - Stand and Stand and Standard and Standard and St | in your an end of a state of the second state of the second state of t | Service and Markov Laboratory and Andrews Services                                                                 | nnes el por d'alera desendente rentra des anti-<br>Nación X MAC (a | <ul> <li>42 Otor bookmarks</li> <li>a Otor bookmarks</li> </ul> |
| zoom                                                                                                    |                                                                                                    |                                                                                                    | Super-States                                                       |                                                                 |
|                                                                                                    |                                                                                                    |                                                                                                    |                                                                    |                                                                 |
|                                                                                                    | The domain associated with your email add<br>School District. To retain access to your Zoom<br>Mo                                                                                                    | It antionnation<br>rest has been claimed by Flagstaff Unified<br>account, please select an action below. Lown<br>m |                                                                    |                                                                 |
|                                                                                                    | Consolidate into Account<br>Sating i fram this account of memory account<br>connect account with get                                                                                                    | Update Email Address<br>The email nue tolt are will be<br>apprended to user 2004 account.                          |                                                                    |                                                                 |
|                                                                                                    | Cas                                                                                                    | -                                                                                                    |                                                                    |                                                                 |
|                                                                                                    | Skip for 7                                                                                                    | has <del>Tana</del><br>Ile scattere your<br>I mene polo espe in-                                                   |                                                                    |                                                                 |
|                                                                                                    |                                                                                                    |                                                                                                    |                                                                    |                                                                 |
|                                                                                                    | Kagungata 40000 Zanata Valence Canana                                                                                                    | urbalium, he Alfaffiti murand.                                                                                     |                                                                    |                                                                 |
|                                                                                                    | Prove & or                                                                                                    |                                                                                                    |                                                                    |                                                                 |
|                                                                                                    |                                                                                                    |                                                                                                    |                                                                    | <u> </u>                                                        |

You will get a message confirming you are part of the FUSD Zoom organization.